- ・法人インターネットバンキング利用中の方用の操作方法となります。
- ・ご利用ユーザ毎に設定が必要となります。

意思確認

🕨 🖸 דו

内容の連携を許可します。

製造報をご確認のうえ、下記をチェックし、「許可」をクリックしてください。

拒否

×

・現在利用されている電子証明書、ログイン ID、パスワードで登録を行います。

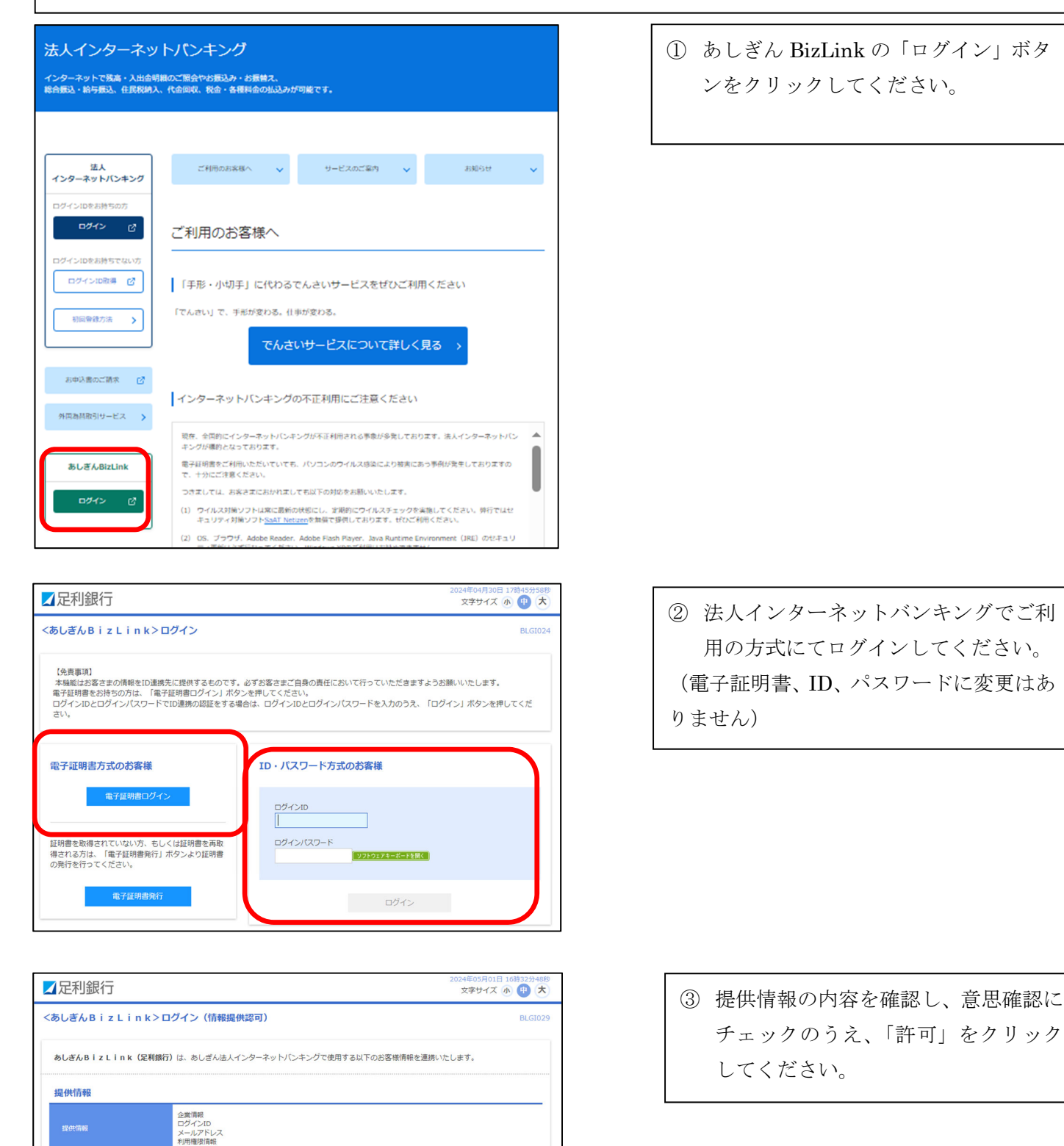

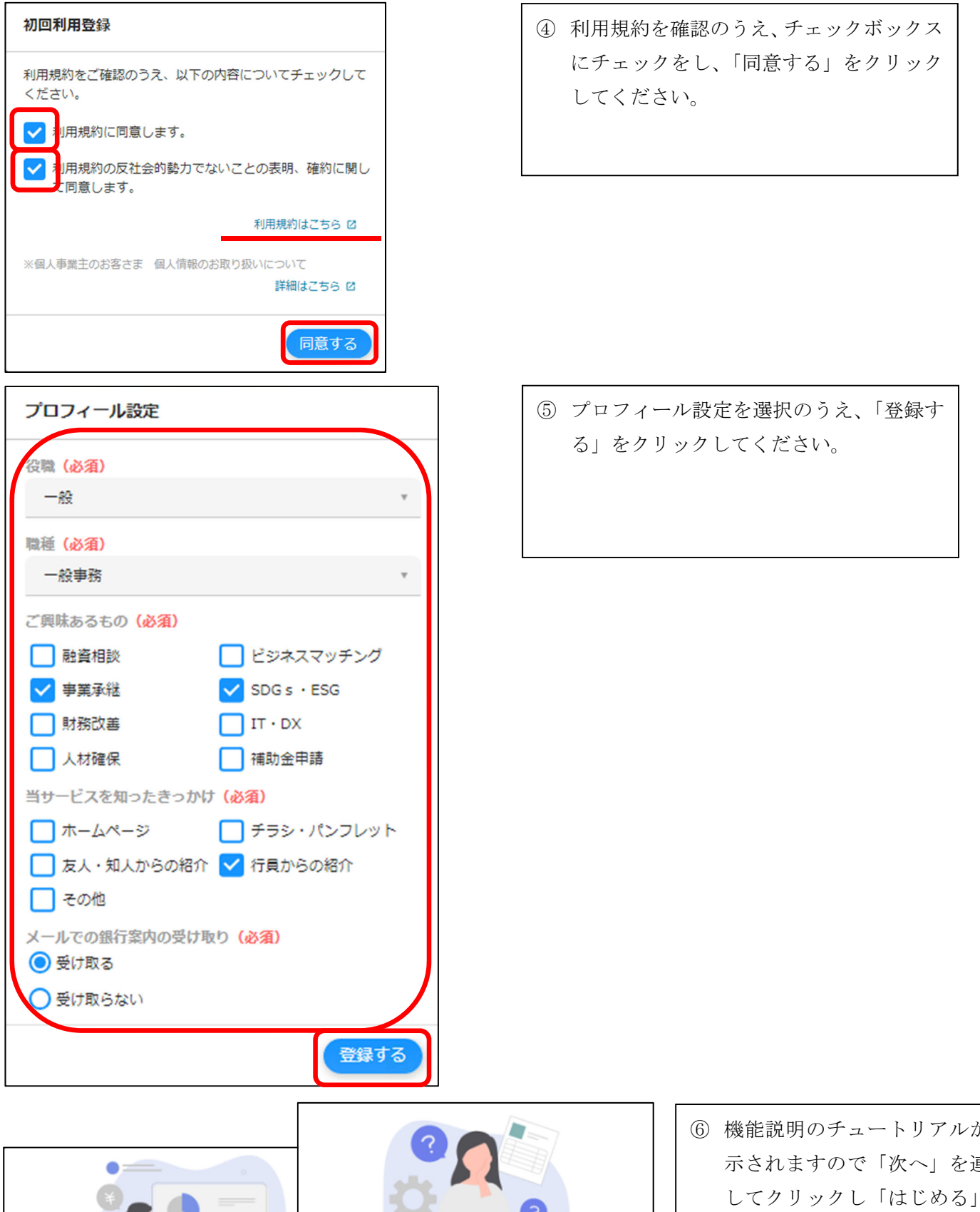

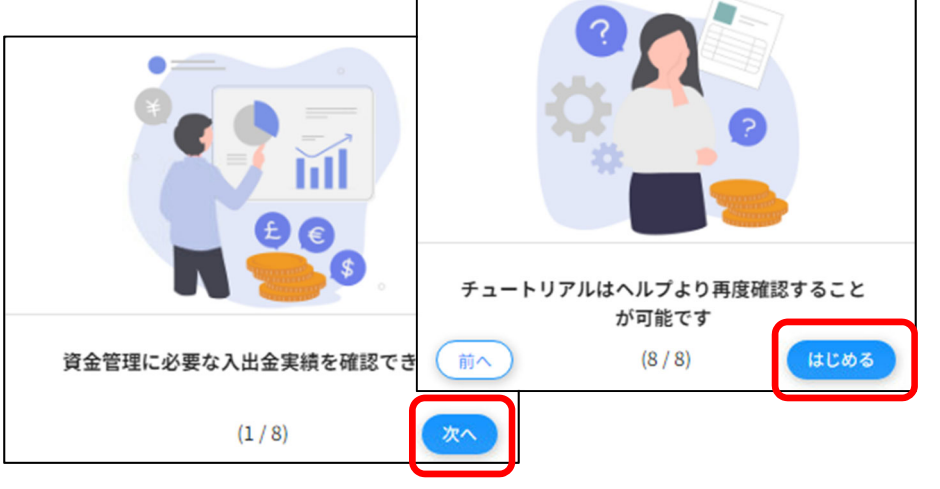

⑥ 機能説明のチュートリアルが表 示されますので「次へ」を連続 してクリックし「はじめる」を クリックしてください。

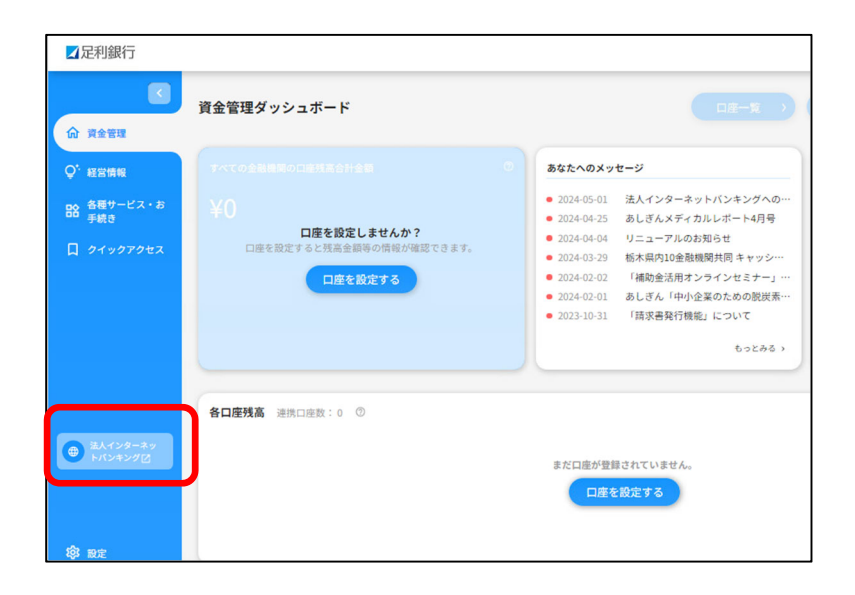

 ⑦ 以上であしぎん BizLink の初期設定は 完了となります。
 「法人インターネットバンキング」をクリ ックすることで、法人インターネットバン キングのご利用がいただけます。
 ※以降の設定を行うことで設定口座の残高

※以降の設定を行うことで設定口座の残高 等をダッシュボード画面で確認できるよう になります。

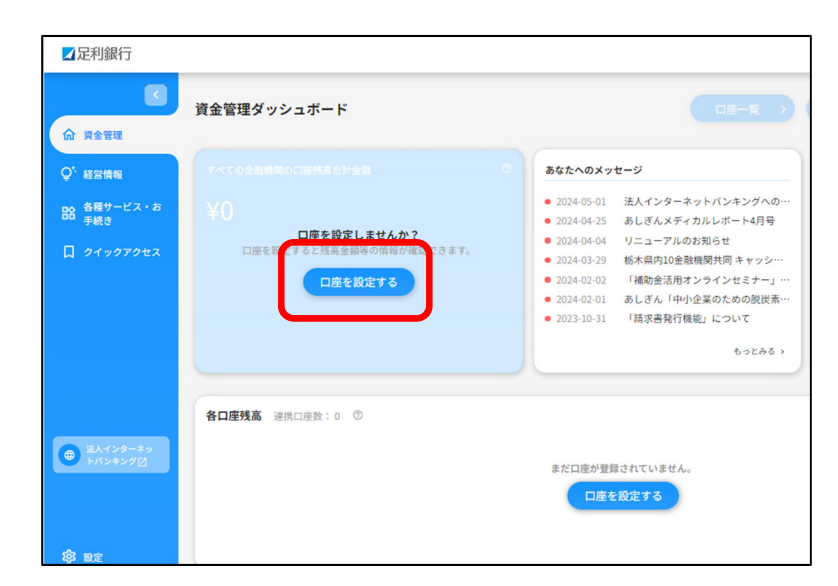

| 8 | 「口座を設定する」をクリックしてくだ |
|---|--------------------|
|   | さい。                |

| 口座設定                                                  | ×  |
|-------------------------------------------------------|----|
| 足利銀行                                                  |    |
| [ACCOUNTS-MSG-1000] 連携を設定してください。<br>連携する              | Ø  |
| その他の金融機関                                              |    |
| 他行口座情報照会はご利用いただけません。ご利用いただく為には<br>[他行口座情報照会]の中込が必要です。 |    |
| サービスの                                                 | 内容 |

| ☑足利銀行                                                                                                    | 2024年05月01日 16時40分11秒<br>文字サイズ 小 伊 大 |
|----------------------------------------------------------------------------------------------------|--------------------------------------|
| API連携認証                                                                                                  | BLGI024                              |
| 【免疫軍項】<br>本稿紙はお客さまの金融情報をAPI連携先に提供するものです。必ずお客さまご自身の責任において行って<br>API連携の認可をするには、「API連携」ボタンを押してください<br>API連携 | いただきますようお願いいたします。                    |

⑨ 「連携する」をクリックしてください。

「API 連携」をクリックしてください。

| I連携認証(認可業務)   | <u>崔</u> 択)                                   | BLGI0: |
|---------------|-----------------------------------------------|--------|
| あしぎんBizLink(反 | <b>利銀行)</b> にてご利用の対象業務を選択の上、「次へ」ボタンを押してください。  |        |
| 認可対象          |                                               |        |
|               | <ul> <li>✓ 浅高照会</li> <li>✓ 入出金明細胞会</li> </ul> |        |
| <b>巡</b> 可对蒙  | シンガン出金明細胞会                                    |        |
|               | 灰へ >                                          |        |

## 連携するサービスにチェックをいれ、 「次へ」をクリックしてください。

| I連携認証 (情報フ  | <i>*</i> クセス認可)                                  | BLGI0: |
|-------------|--------------------------------------------------|--------|
| あしぎんBizLinI | k (足利銀行)は、あしざん法人インターネットバンキングで使用する以下のお客様情報を運携いたしま | さす。    |
| 認可対象        |                                                  |        |
| 認可対象        | 残嘉短会<br>入出金明细照会                                  |        |
| 認可期間        |                                                  |        |
| 認可期間        | 無期限                                              |        |
| 意思確認        |                                                  |        |
| 連携情報をご確認    | のうえ、下記をチェックし、「許可」をクリックしてください。                    |        |
| ✓上記内容の連     | 傍を許可します。                                         |        |
|             |                                                  |        |
|             |                                                  |        |
|             | × 拒否 許可 >                                        |        |

## ② 連携の許可にチェックをいれ、「許可」をクリックしてください。

| ☑足利銀行                                                                                                    |                                                                                 |                                                                                                    |
|----------------------------------------------------------------------------------------------------|---------------------------------------------------------------------------------|----------------------------------------------------------------------------------------------------|
| ▲ 資金管理                                                                                                    | 資金管理ダッシュボード                                                                     | □産一覧 →                                                                                                    |
| Q* 経営情報                                                                                                    | すべての全融機関の口座残高合計金額 ⑦                                                             | あなたへのメッセージ                                                                                                    |
| 路 各種サービス・お<br>手続き<br>口 クイックアクセス                                                                                                    | ¥0                                                                              | <ul> <li>2024-05-01 法人インターネットパンキングへの…</li> <li>2024-04-25 あしごんメディカルレボート4月号</li> <li>2024-04-04 ジェニュアルのお知らせ</li> <li>2024-04-04 ジェニュアルのお知らせ</li> <li>2024-03-20 「補助金活用オンラインセミナー」…</li> <li>2024-02-01 あしざん「中小企業のための設計業…</li> <li>2023-10-31 「請求書具行機能」について</li> </ul> |
| <ul> <li>● #Aインターネッ<br/>トバンキング2</li> <li>● #Aインターネッ</li> <li>● #Aインターネッ</li> <li>● #Aイン</li></ul> | 各口産残高 達洗口座数:1 ①<br>足利間行<br>+4次支部<br>¥0 →<br>副日比: Y0 +<br>風炭病得日: 2024-05-0116:50 | 9<br>]<br>#m 7 5                                                                                                    |

 ③ 以上で、あしぎん BizLink の設定は 完了です。
 詳細の操作説明に関しては、ホーム ページ「ご利用マニュアル」を参照 ください。